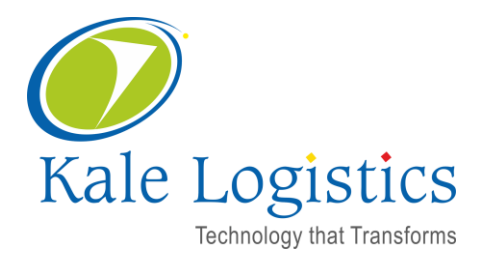

## **Weighbridge Installation**

Date: 02-Sep-24 Version: 1

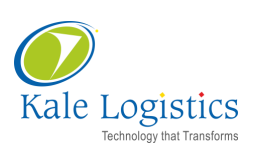

| Best match                                                                                                    |                                                                                                    |
|----------------------------------------------------------------------------------------------------|----------------------------------------------------------------------------------------------------|
| Control Panel<br>System                                                                                                    |                                                                                                    |
| Settings                                                                                                    |                                                                                                    |
| a Device Manager                                                                                                    |                                                                                                    |
| System                                                                                                    |                                                                                                    |
| Search work and web                                                                                                    |                                                                                                    |
| Q control Panel - See work and web results                                                                                                    |                                                                                                    |
| Q control panel <b>open</b>                                                                                                    |                                                                                                    |
| Q control panel <b>windows</b>                                                                                                    |                                                                                                    |
| Q control panel settings                                                                                                    |                                                                                                    |
| Q control panel app                                                                                                    |                                                                                                    |
| Q control panel home Go to the                                                                                                    | Control Panel.                                                                                                    |
| Q control panel windows                                                                                                    |                                                                                                    |
| on 2 Search Inty: Gpgg go                                                                                                    |                                                                                                    |
|                                                                                                    |                                                                                                    |
| control Panel                                                                                                    |                                                                                                    |
| 2 Programs - Click Uninstall a progra                                                                                                    | am                                                                                                    |
| 2 Programs - Click Uninstall a programs                                                                                                    | am<br>~ C                                                                                                    |
| 2 Programs - Click Uninstall a programs                                                                                                    | am<br>~ C<br>View by: Category *                                                                                                    |
| 2 Programs - Click Uninstall a programs 3 Control Panel > Control Panel > Adjust your computer's settings 5 System and Security                                                                                                    | am<br>~ C<br>View by: Category ·<br>User Accounts                                                                                                    |
| 2 Programs - Click Uninstall a progra<br>2 Programs - Click Uninstall a progra<br>3 Control Panel ><br>Adjust your computer's settings<br>5 System and Security<br>Review your computer's status<br>Save backup copies of your files with File His                                                                                                    | am<br>~ C<br>View by: Category<br>User Accounts<br>Change account type                                                                                                    |
| 2 Programs - Click Uninstall a programs  2 Programs - Click Uninstall a programs  3 Control Panel >  4 Adjust your computer's settings  Adjust your computer's settings  System and Security Review your computer's status Save backup copies of your files with File His Backup and Restore (Windows 7)  Network and Internet                                                                                                    | am<br>View by: Category<br>User Accounts<br>Change account type<br>Appearance and Personalization                                                                                                    |
| 2 Programs - Click Uninstall a programs<br>2 Programs - Click Uninstall a programs<br>3 Control Panel ><br>Adjust your computer's settings<br>3 System and Security<br>Review your computer's status<br>5 System and Security<br>Review your computer's status<br>5 Support Security<br>1 Review your computer's status<br>5 Support Security<br>1 Review your computer's status<br>1 Review your computer's status<br>1 Review yo | am<br>View by: Category<br>User Accounts<br>Change account type<br>Change account type |
| 2 Programs - Click Uninstall a programs<br>2 Programs - Click Uninstall a programs<br>3 Control Panel ><br>4 Adjust your computer's settings<br>5 System and Security<br>Review your computer's status<br>5 ave backup copies of your files with File His<br>5 Backup and Restore (Windows 7)<br>1 Network and Internet<br>View network status and tasks<br>1 Hardware and Sound<br>View devices and printer                                                                                                    | am<br>View by: Category<br>View by: Category<br>tory<br>User Accounts<br>Change account type<br>Appearance and Personalization<br>Clock and Region<br>Change date, time, or number formats                                                                                                    |
| 2 Programs - Click Uninstall a progra<br>2 Programs - Click Uninstall a progra<br>3 Control Panel ><br>Adjust your computer's settings<br>3 Control Panel ><br>Adjust your computer's status<br>3 System and Security<br>Review your computer's status<br>3 Save backup copies of your files with File His<br>3 Backup and Restore (Windows 7)<br>Network and Internet<br>View network status and tasks<br>4 Hardware and Sound<br>View devices and printers<br>Add a device                                                                                                    | am<br>View by: Category<br>View by: Category<br>User Accounts<br>Change account type<br>Appearance and Personalization<br>Clock and Region<br>Change date, time, or number formats<br>Ease of Access<br>Let Windows suggest settings                                                                                                    |
| 2 Programs - Click Uninstall a progra<br>2 Programs - Click Uninstall a progra<br>3 Control Panel ><br>Adjust your computer's settings<br>3 System and Security<br>Review your computer's status<br>Save backup copies of your files with File His<br>Backup and Restore (Windows 7)<br>3 Network and Internet<br>View network status and tasks<br>4 Hardware and Sound<br>View devices and printers<br>Add a device<br>Adjust commonly used mobility settings                                                                                                    | am<br>View by: Category<br>View by: Category<br>Change account type<br>Change account type<br>Change account type<br>Change date, time, or number formats<br>Clock and Region<br>Change date, time, or number formats<br>Ease of Access<br>Let Windows suggest settings<br>Optimize visual display                                                                                                    |

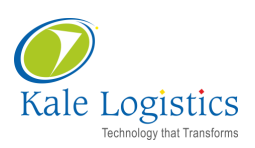

3

## Search for the e-VGM application in the **Uninstall or change a program window**. Double click.

## Uninstall or change a program

| hen click Uninstall, Change, o | r Repair.                                                                                           |                                                                                                    |                                                                                                    |                                                                                                    |  |  |
|--------------------------------|----------------------------------------------------------------------------------------------------|----------------------------------------------------------------------------------------------------|----------------------------------------------------------------------------------------------------|----------------------------------------------------------------------------------------------------|--|--|
|                                |                                                                                                    |                                                                                                    |                                                                                                    |                                                                                                    |  |  |
| Publisher                      | Installed On                                                                                        | Size                                                                                                    | Version                                                                                                    |                                                                                                    |  |  |
| Kale Logistics                 | 29-08-2024                                                                                          |                                                                                                    |                                                                                                    |                                                                                                    |  |  |
| Mozilla                        | 11-04-2024                                                                                          | 232 MB                                                                                                    | 124.0.2                                                                                                    |                                                                                                    |  |  |
| Mozilla                        | 11-04-2024                                                                                          | 336 KB                                                                                                    | 124.0.2                                                                                                    |                                                                                                    |  |  |
| win.rar GmbH                   | 11-04-2024                                                                                          |                                                                                                    | 7.00.0                                                                                                    |                                                                                                    |  |  |
|                                | hen click Uninstall, Change, o<br>Publisher<br>Kale Logistics<br>Mozilla<br>Wozilla<br>win.rar GmbH | hen click Uninstall, Change, or Repair.           Publisher         Installed On           Kale Logistics         29-08-2024           Mozilla         11-04-2024           win.rar GmbH         11-04-2024 | hen click Uninstall, Change, or Repair.           Publisher         Installed On         Size           Kale Logistics         29-08-2024         232 MB           Mozilla         11-04-2024         232 MB           Mozilla         11-04-2024         336 KB           win.rar GmbH         11-04-2024         232 MB | hen click Uninstall, Change, or Repair.          Publisher       Installed On       Size       Version         Kale Logistics       29-08-2024       Version         Mozilla       11-04-2024       232 MB       124.0.2         Mozilla       11-04-2024       336 KB       124.0.2         win.rar GmbH       11-04-2024       7.00.0 |  |  |

|                                                      | e-vgm Maintenance                                                                                                    | ×        |
|------------------------------------------------------|----------------------------------------------------------------------------------------------------|----------|
| 4                                                    | e-vgm<br>Choose the type of maintenance you need.                                                                      |          |
| Click <b>OK</b> and<br>uninstall the<br>application. | <ul> <li>Restore the application to its previous state.</li> <li>Remove the application from this computer.</li> </ul> |          |
|                                                      | OK Cancel More Information                                                                                             | <b>n</b> |

| 5               | Enter the <b>new URL</b> in your web browser -<br><u>https://evgmapp.codexcommunity.com/weighbridge/publish.htm</u>                                                  |
|-----------------|----------------------------------------------------------------------------------------------------|
| $\leftarrow$    | C 🗈 https://evgmapp.codexcommunity.com/weighbridge/publish.htm                                                                                                    |
| •               |                                                                                                    |
| Ka              | ale Logistics                                                                                                    |
| e-              | vgm                                                                                                    |
| Nam             | ne: e-vgm                                                                                                    |
| Vers            | ion: 1.1.0.18                                                                                                    |
| Pub             | lisher: Kale Logistics                                                                                                    |
| The             | following prerequisites are required:                                                                                                    |
| If the<br>butto | ese components are already installed, you can <u>launch</u> the application now. Otherwise, click the on below to install the prerequisites and run the application. |
| 1               | install 6 Click Install                                                                                                    |
|                 | Kale Logistics Customer Support :: ClickOnce and .NET Framework Resources                                                                                            |
|                 | 7 <b>Download</b> the new application and <b>install</b> it.                                                                                                    |

Confidential

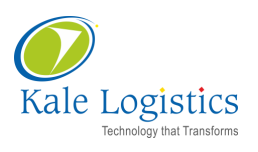

## Kale Logistics Solutions Private Limited

9th Floor, Thane One Corporate Business Park, Behind CineWonder Mall, Majiwada, Thane (W), Maharashtra, INDIA - 400 610.

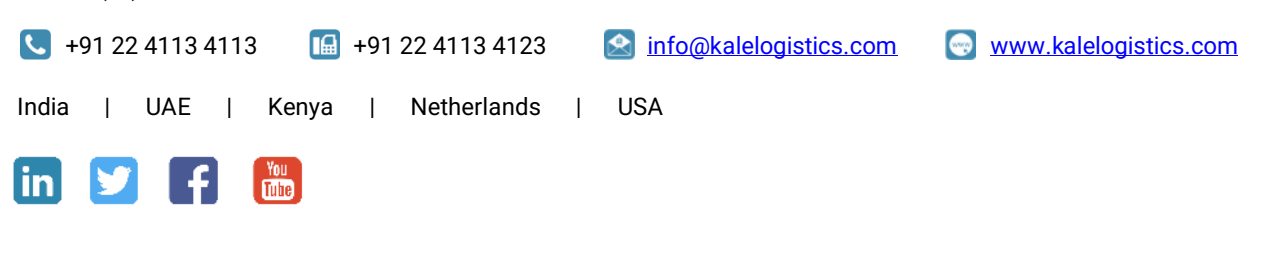

Copyright<sup>©</sup> 2024 Kale Logistics Solutions Pvt. Ltd.

All rights reserved.

© All copyright and other property in this document and its contents are confidential and proprietary to Kale Logistics Solutions Pvt. Ltd. No part of these materials should be reproduced, published, transmitted or distributed in any form or by any means, electronic, mechanical, photocopying, recording or otherwise, or stored in any information storage or retrieval system of any nature nor should the materials be disclosed to third parties without the prior express written authorization of Kale Logistics Solutions Pvt. Ltd.

Confidential